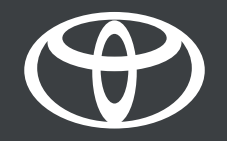

## Handleiding – Via de app uw MyToyota profiel koppelen aan het Multimedia systeem in uw auto

MyToyota

### INLEIDING

U ziet één van de

Volgende schermen:

Dit document geeft uitleg over twee manieren om in te loggen op het multimedia systeem in uw auto, met behulp van de MyToyota app of via internet, rechtstreeks vanaf uw auto.

Gebruik dit in de Guest mode van het multimedia systeem in de auto, of wanneer uw profiel niet automatisch werd geladen nadat u de auto heeft gestart. Mogelijke redenen hiervan kunnen zijn:

- U heeft de app gedownload en alleen een account aangemaakt.
- U heeft de auto niet toegevoegd aan uw app, of Connected Services geactiveerd.
- Wellicht heeft u de auto toegevoegd via de VIN scanner, of u heeft uw profiel in de app niet gekoppeld aan uw profiel in het multimedia systeem in de auto.
- U heeft uw telefoon niet via Bluetooth gekoppeld met het multimedia systeem in de auto.

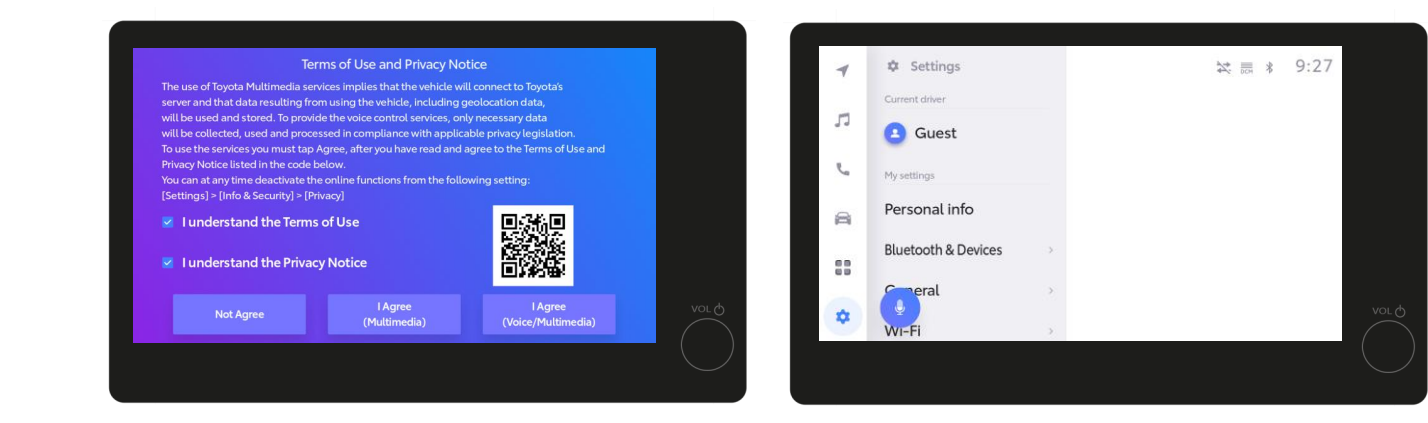

Disclaimer: Bekijk onze video Aanmelden met App en Multimedia of lees de handleiding voordat u dit document leest.

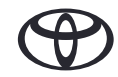

### INLEIDING

Hoe de schermen voor Gebruiksvoorwaarden en Privacybeleid te sluiten:

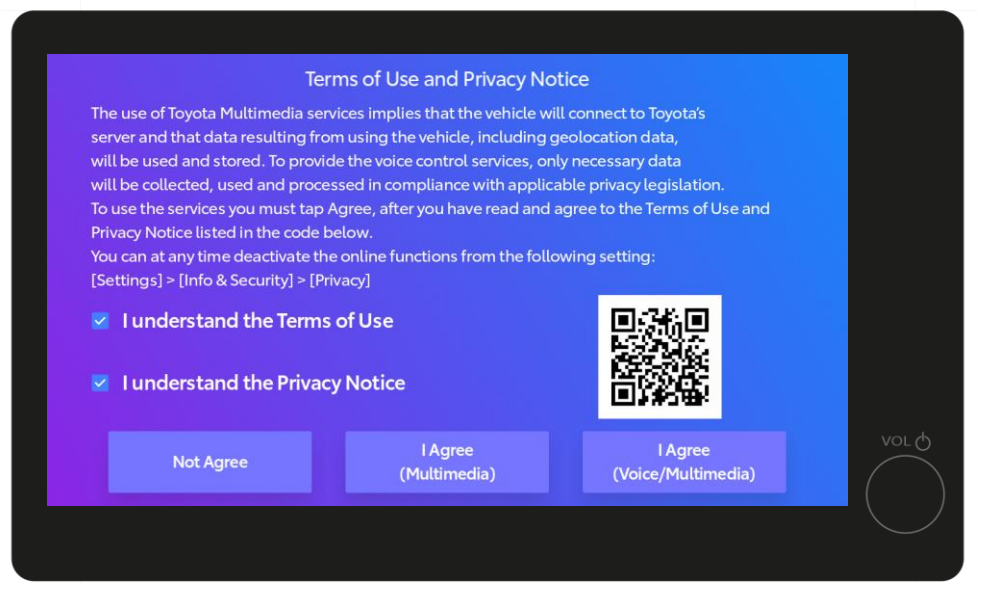

Wanneer u dit scherm ziet, klik dan op de hokjes voor de Gebruiksvoorwaarden en het Privacybeleid. Klik vervolgens op Akkoord (Voice/Multimedia).

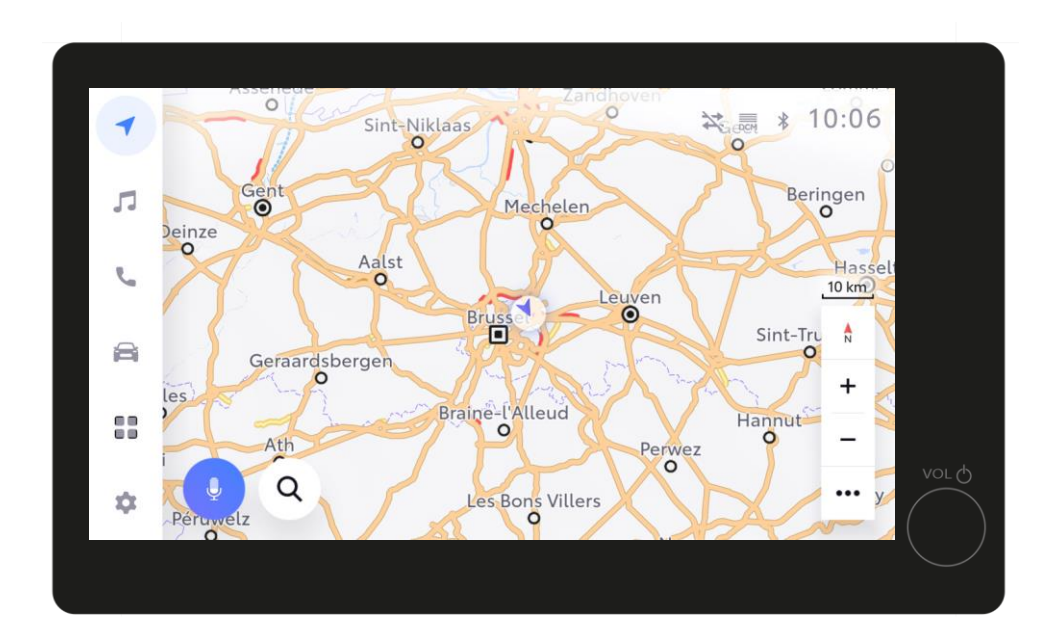

Vervolgens gaat u naar het startscherm van het multimedia systeem.

Disclaimer: Bekijk onze volledige video over het koppelen via Bluetooth en aanmelden voordat u deze video kijkt.

\*Nadat u akkoord bent gegaan en uw profiel is opgeslagen, wordt dit scherm bij het starten van de auto niet meer opnieuw getoond. Is uw profiel niet opgeslagen, dan verschijnt dit scherm en rijdt u in Guest Mode.

\*Tijdens het rijden in Guest Mode worden sommige connected functies (ritten, status voertuig, status batterij) niet geüpdated of getoond in de app.

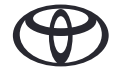

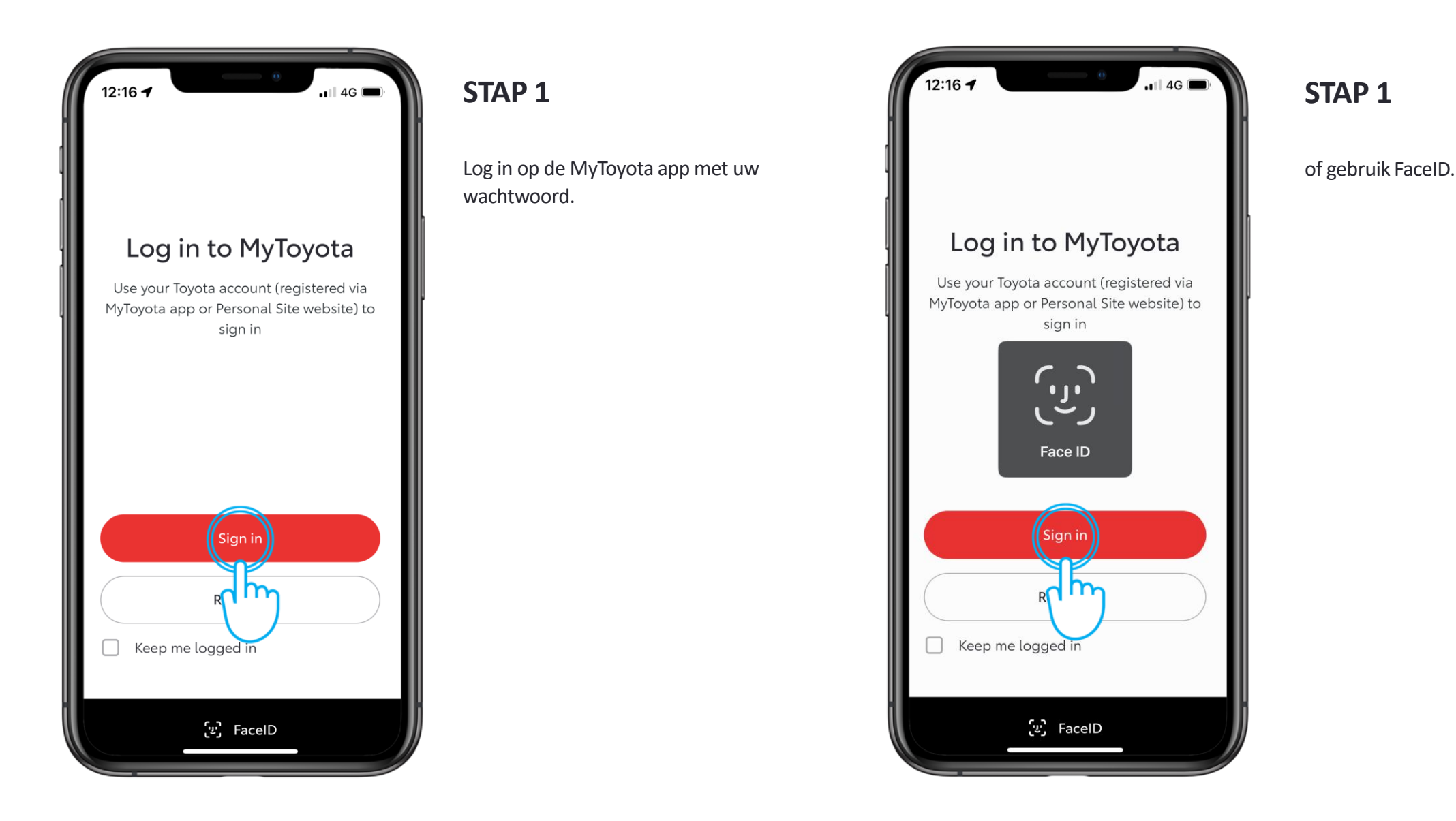

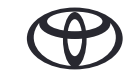

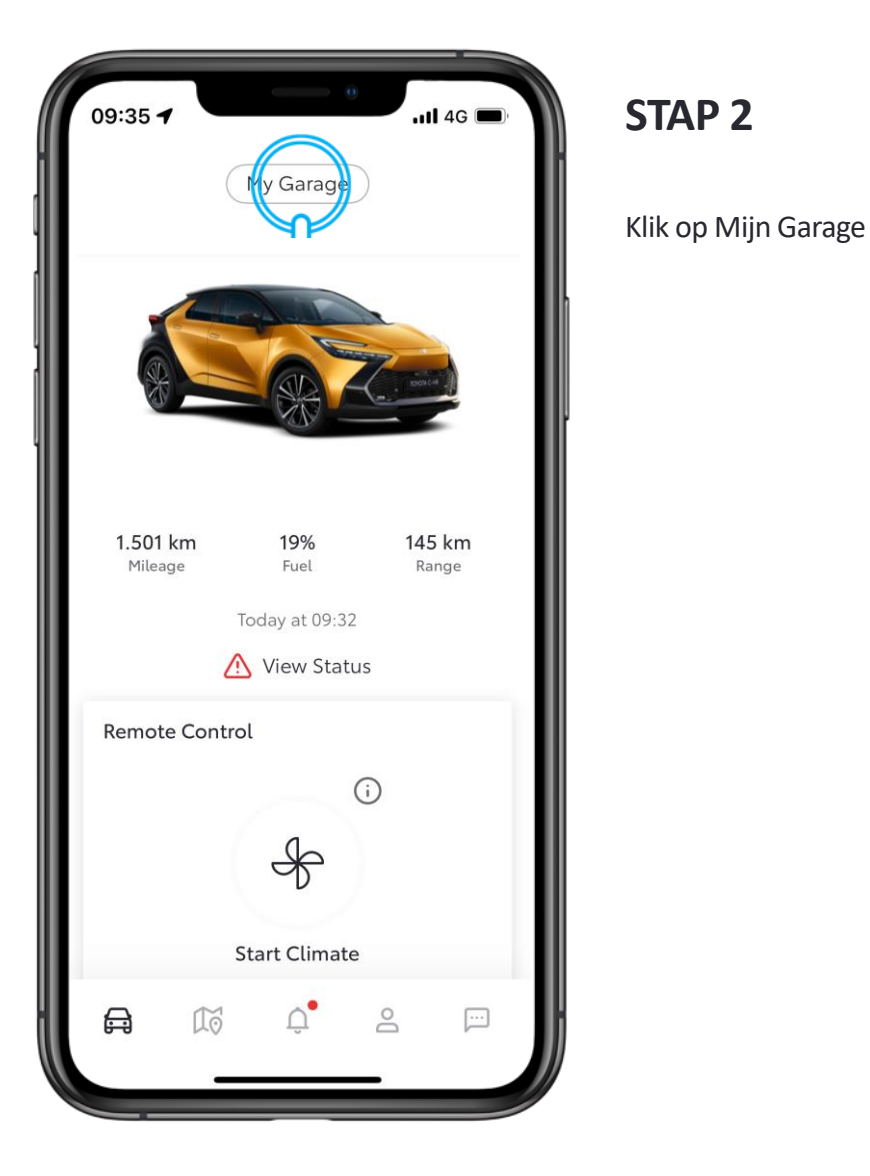

| 12:17 -              |                    | .ul 🗢 🗩 |
|----------------------|--------------------|---------|
| ×                    | My Garage          |         |
|                      | Owned Purchased    | d       |
| Default Veh          | icle               |         |
| Vehicle N            | lickname           | >       |
| Connecte<br>1 Active | ed Services Centre | >       |
| Privacy M            | ode                | >       |
| Login to M           | Iultimedia         | >       |
| Mainten              | ance & Manuals     | 74      |
| Schedule             | an appointment     | L       |
| Service H            | istory             | >       |
| Preferred            | Dealer             | >       |
|                      | Add Vehicle        |         |
|                      |                    |         |

#### STAP 3

Log vervolgens in op het multimedia systeem

Heeft u meerdere Toyota's in uw MyToyota app, selecteer dan het model waarmee u probeert te koppelen.

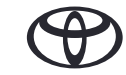

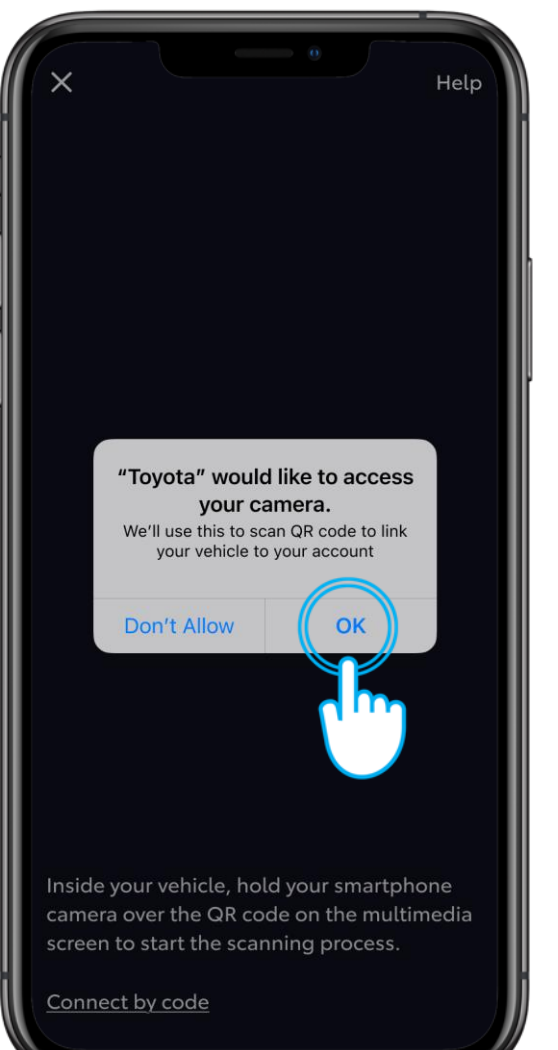

### STAP 4 Geef toestemming voor toegang tot uw camera.

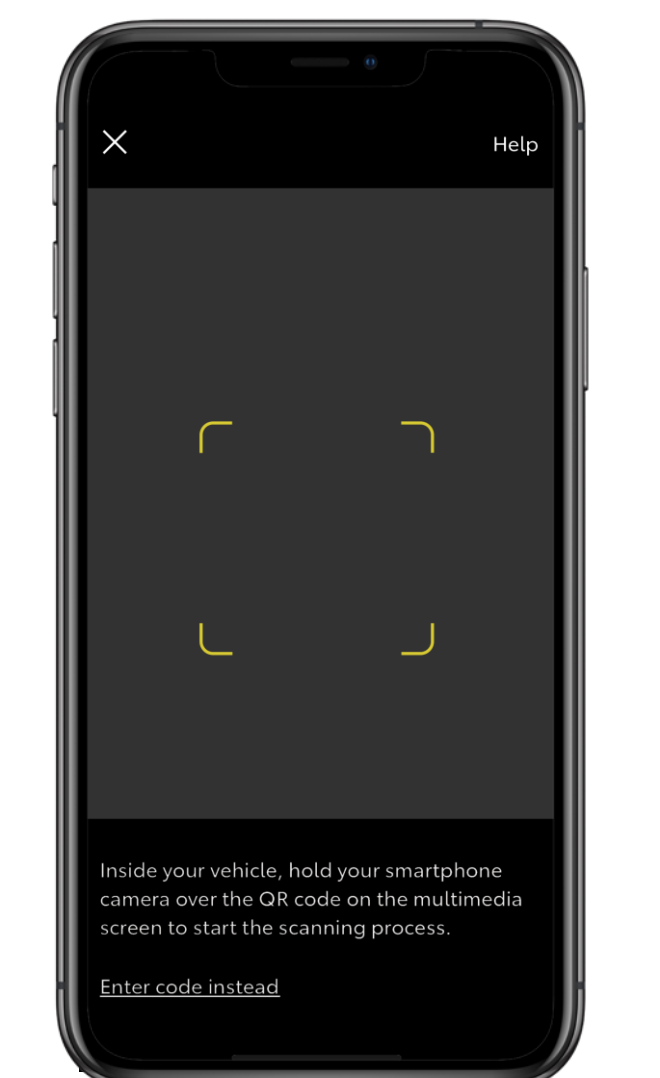

#### **STAP 5**

U ziet nu het scherm van de camera.

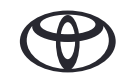

| -  | Settings            | ※ 辰 * 9:30                            |
|----|---------------------|---------------------------------------|
|    | Current driver      | Select a profile below to synchronise |
| IJ | Guest               | your settings.                        |
| 5  | My settings         | Saved profiles                        |
| a  | Personal info       | Jonathan Wallace O                    |
|    | Bluetooth & Devices | +2 Connect your account               |
|    | Ceneral >           |                                       |
| \$ | WI-Fi >             |                                       |
|    |                     |                                       |
|    |                     |                                       |

#### STAP 6

Klik op uw account in het multimedia systeem van de auto.

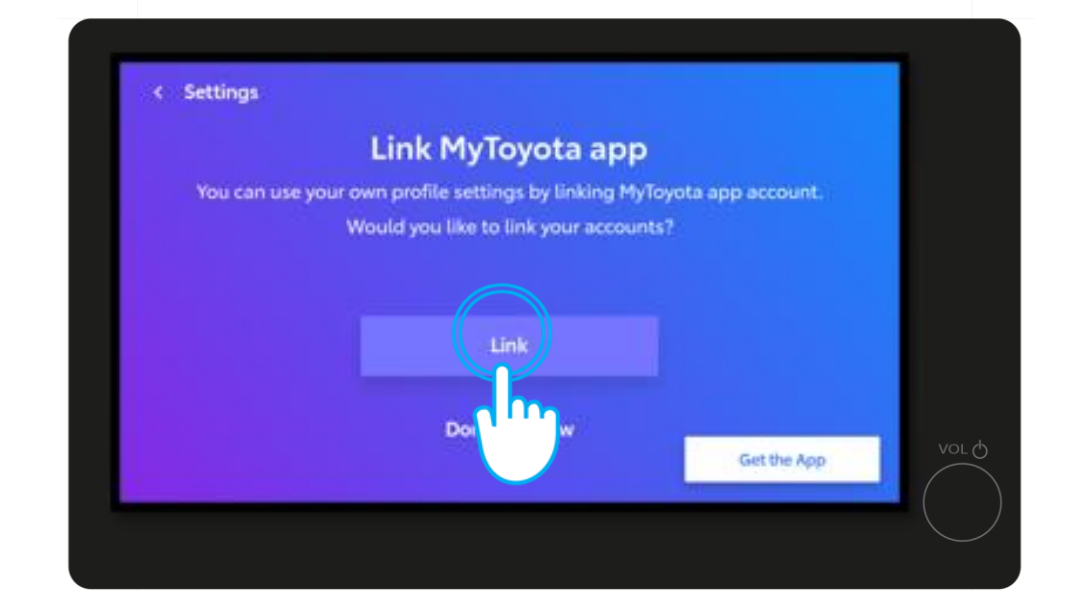

STAP 7

Klik op Koppelen.

\*Zorg ervoor dat uw telefoon is gekoppeld aan uw profiel, en niet alleen via Bluetooth om muziek te streamen of te kunnen telefoneren. Controleer of uw profiel goed is ingesteld op het multimedia systeem onder Mijn Instellingen -> Persoonlijke Gegevens.

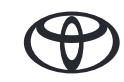

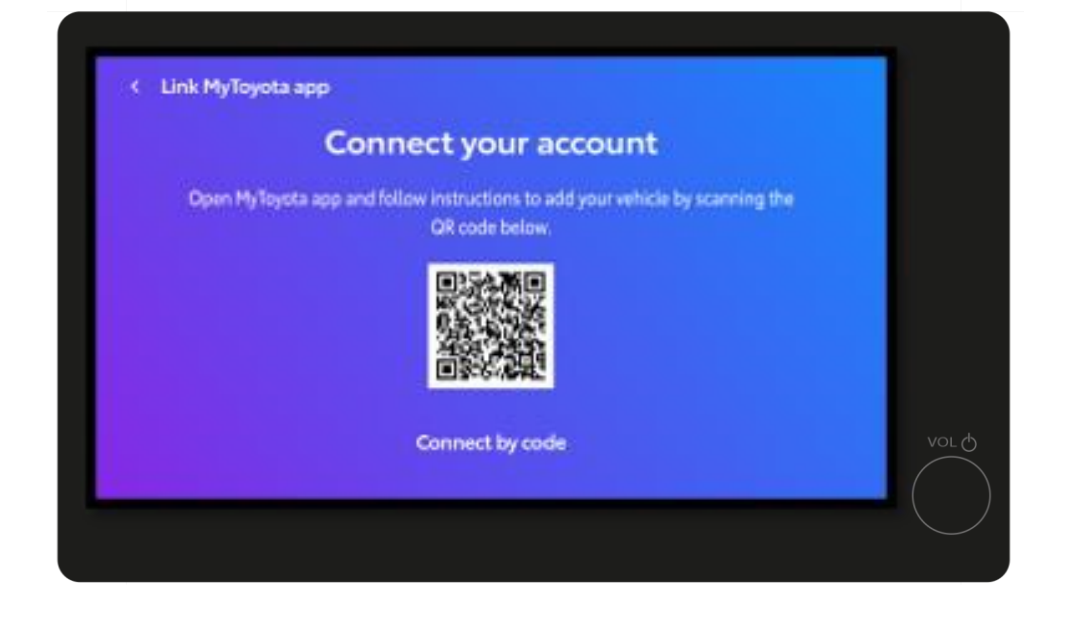

#### **STAP 8**

#### Hierop wordt een QR code getoond.

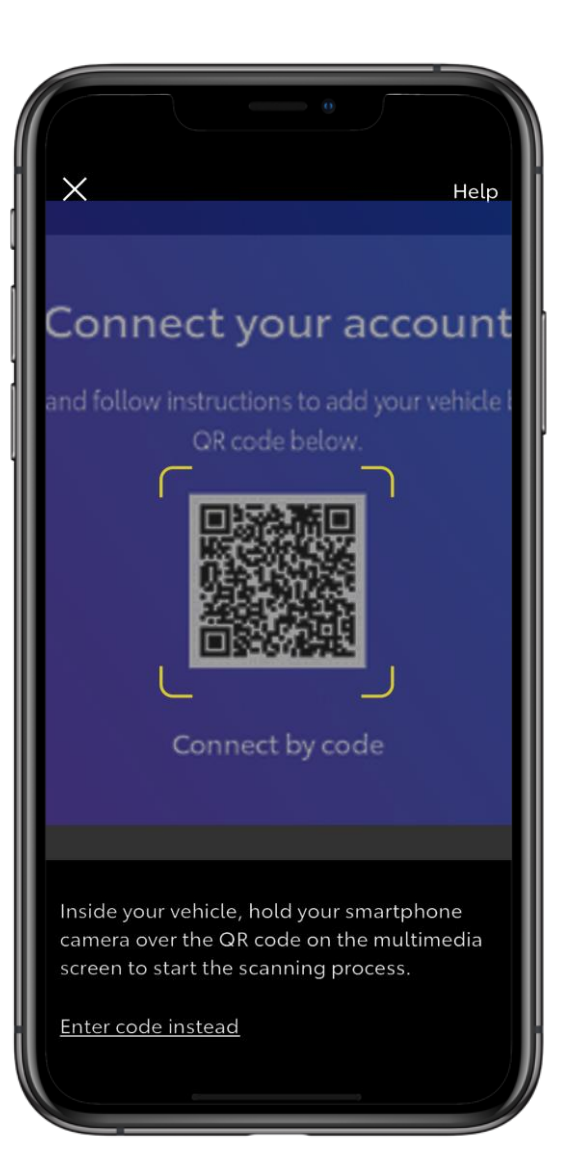

#### STAP 9

Scan de QR code met uw MyToyota app.

### 2. KOPPEL DE APP AAN UW

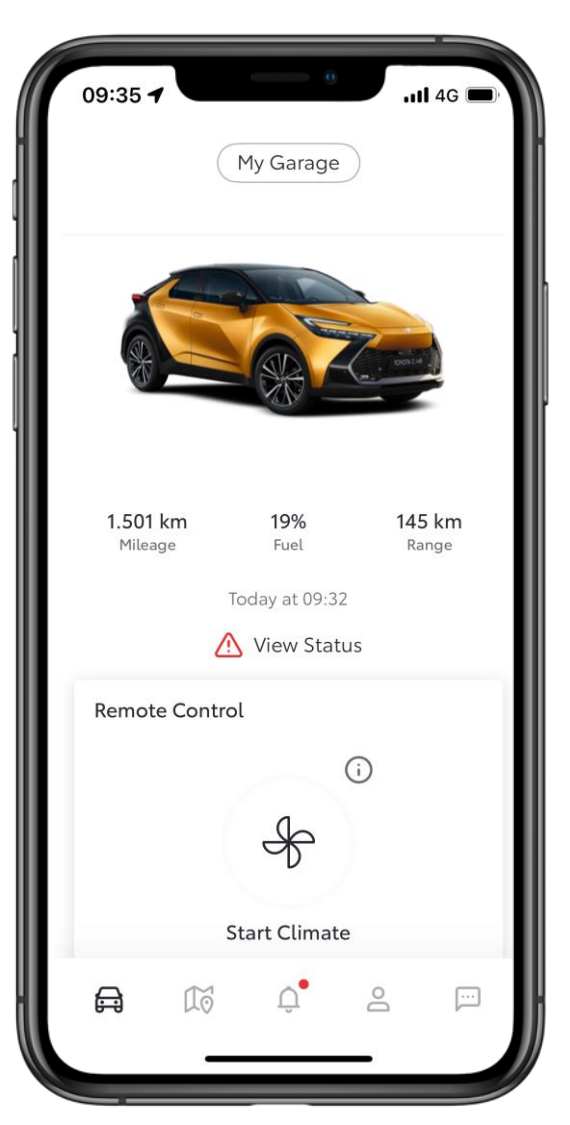

#### **STAP 10**

Uw auto is nu gekoppeld aan uw profiel in de app.

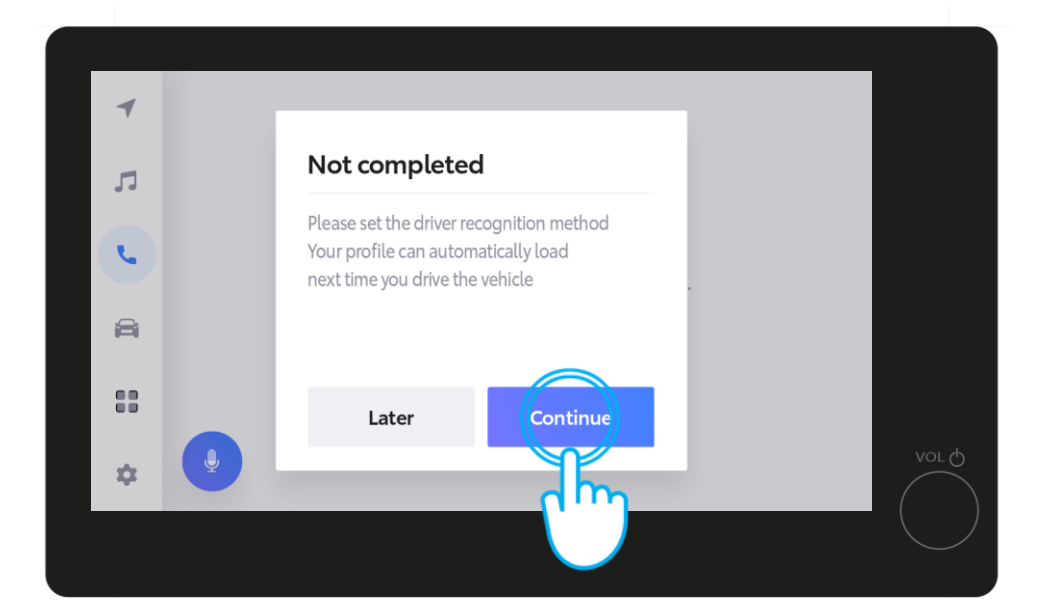

Het multimedia display toont de boodschap dat het proces nog niet is afgerond. Klik op Ga verder.

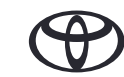

### 3. ACTIVEER ONZE DIGITAL SERVICES

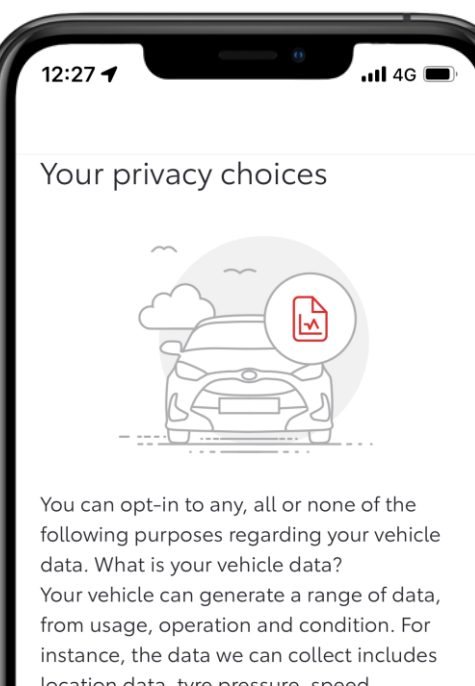

instance, the data we can collect includes location data, tyre pressure, speed, odometer readings, fuel or battery consumption, engine and battery status, vehicle component signals, oil level, temperature and more.

Manage options

#### STAP 1

Tot slot vragen wij om uw toestemming om gebruik te mogen maken van uw data. Door uw privacyvoorkeuren in te stellen, kunnen wij onze dienstverlening verbeteren en waken over uw veiligheid. Uw toestemming kunt u geven voordat u terugkeert naar het multimedia scherm in de auto.

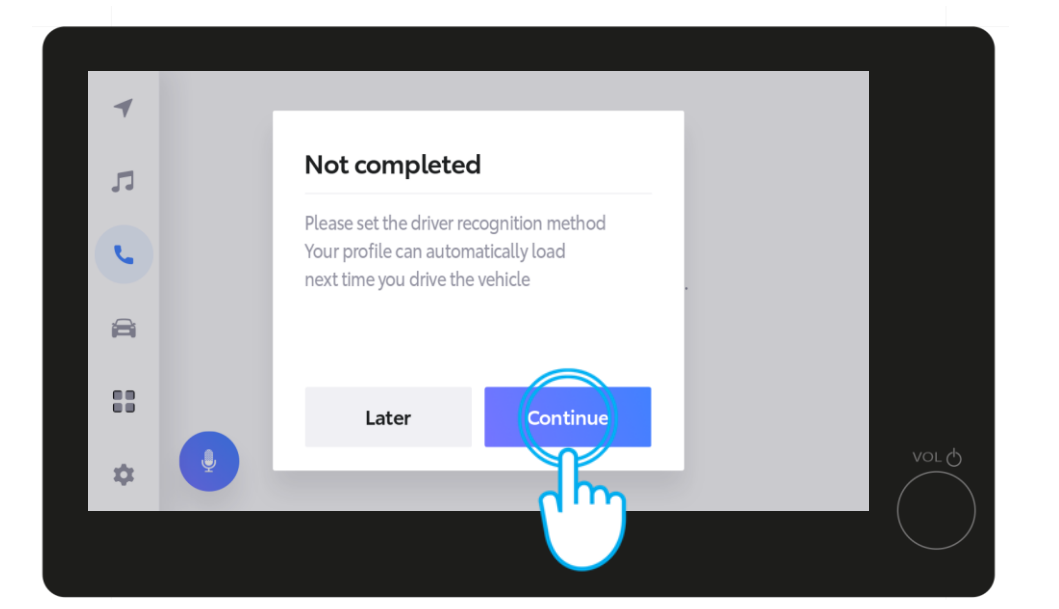

#### STAP 2

Eenmaal terug in het multimedia systeem klikt u op Ga Verder om uw methode van Face-ID voor de bestuurder in te stellen. Zo wordt uw profiel bij de volgende rit automatisch geladen.

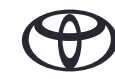

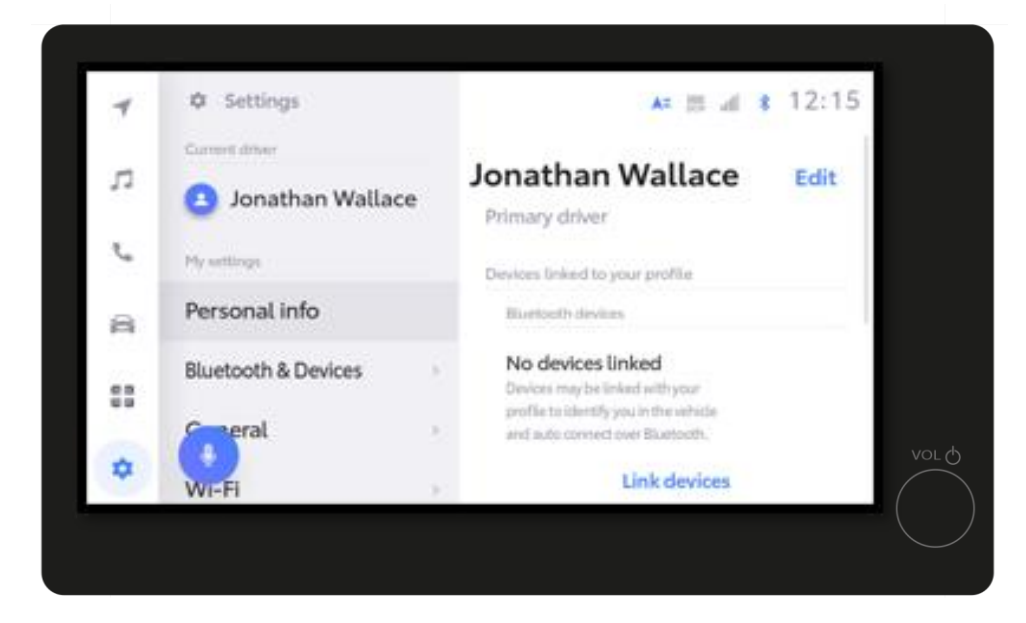

#### STAP 3

U krijgt kort de pagina Instellingen te zien....

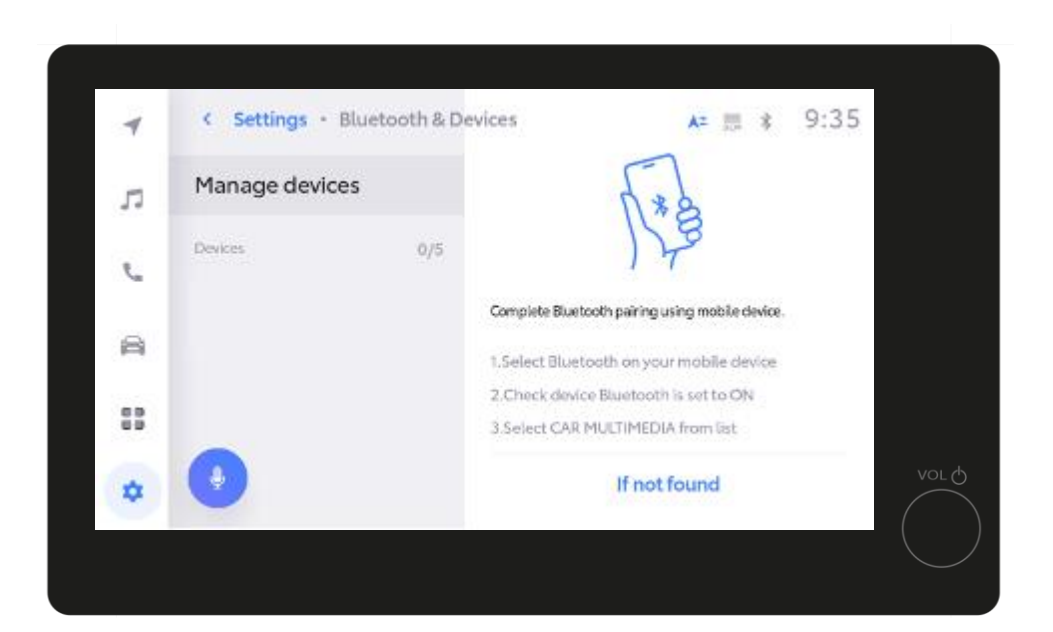

#### STAP 4

... gevolgd door Beheer Toestellen.

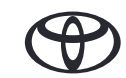

| 4  | < Settings - Bluet | ooth & Devices                  | A= 📰 💲                                           | 9:35 |
|----|--------------------|---------------------------------|--------------------------------------------------|------|
| л  | Manage devices     |                                 | 1.*2                                             |      |
| e  | Devices            | 0/5                             | 128                                              |      |
| 8  |                    | Complete Bluetr                 | ooth pairing using mobile device.                |      |
| 83 |                    | 2.Check.devic<br>3.Select CAR I | e Bluetooth is set to ON<br>MULTIMEDIA from list |      |
| ٠  | •                  |                                 | If not found                                     | VOL  |
|    |                    |                                 |                                                  |      |

#### **STAP 4 Vervolg**

Wanneer u de pagina Beheer Toestellen ziet, open dan de Bluetooth instellingen op uw smartphone.

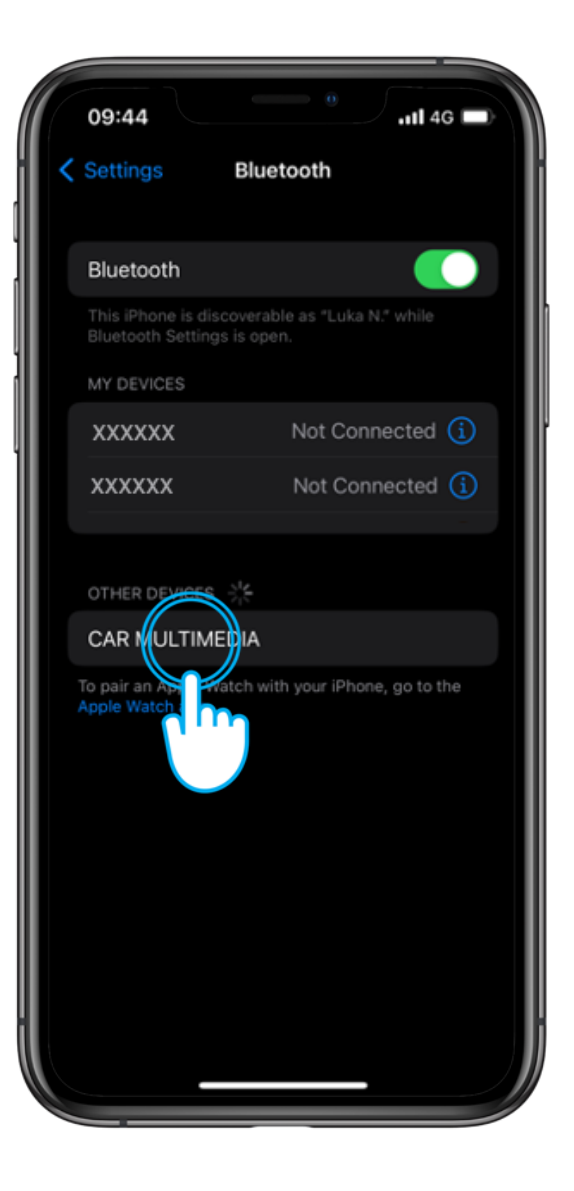

#### **STAP 5**

Om een verbinding via Bluetooth te maken, klikt u op uw smartphone op AUTO MULTIMEDIA.

Zorg ervoor dat Bluetooth is ingeschakeld, en ook zichtbaar is voor anderen.

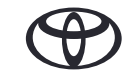

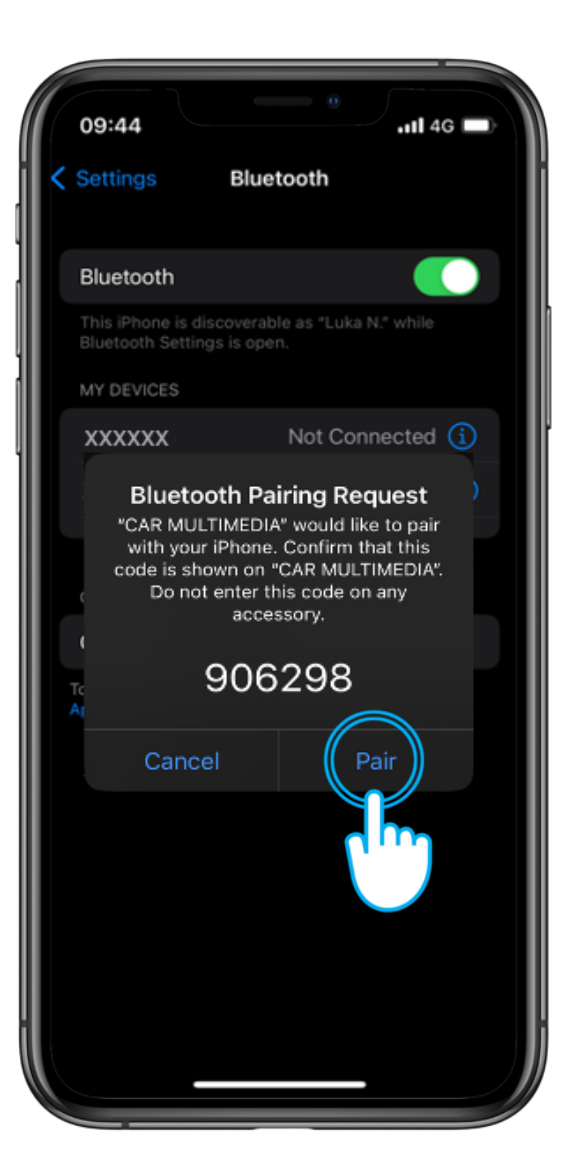

#### STAP 6

Klik op uw smartphone op Koppelen...

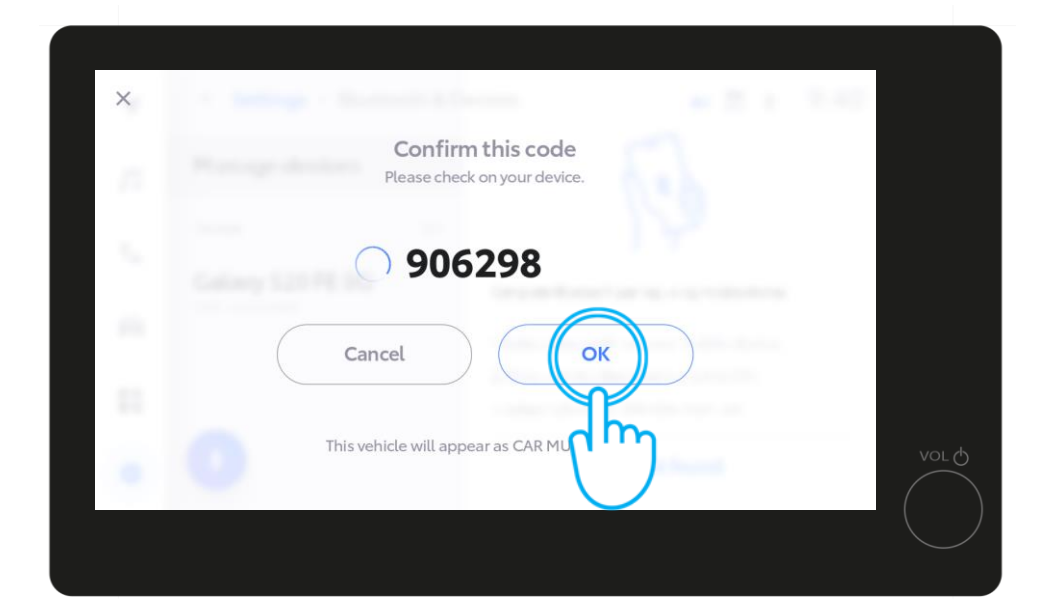

... en vervolgens op OK in het multimedia systeem van de auto.

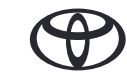

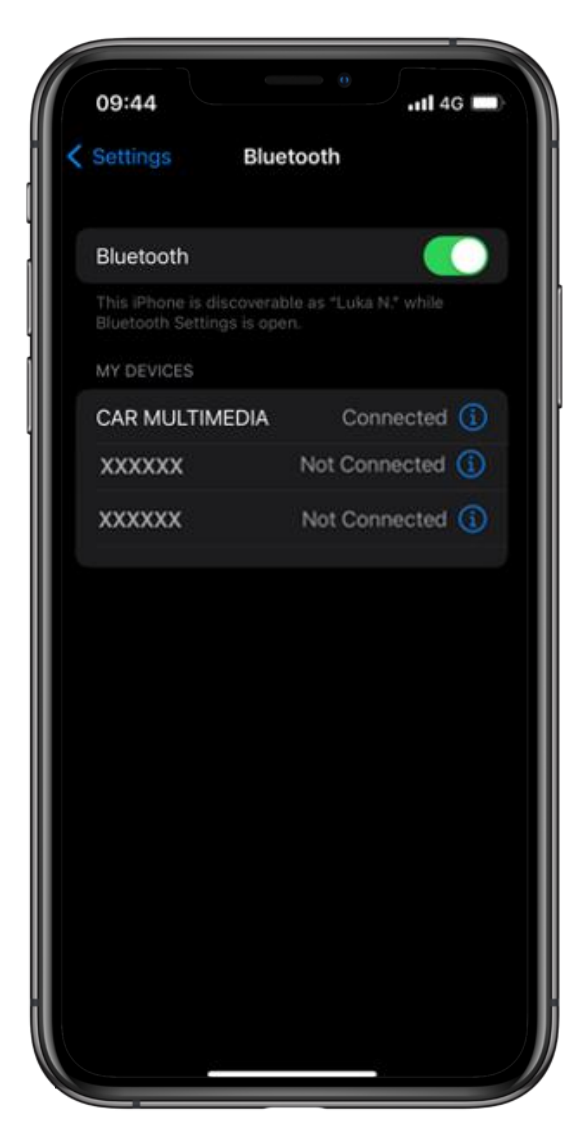

#### STAP 7

Stel uw smartphone in als het primaire toestel...

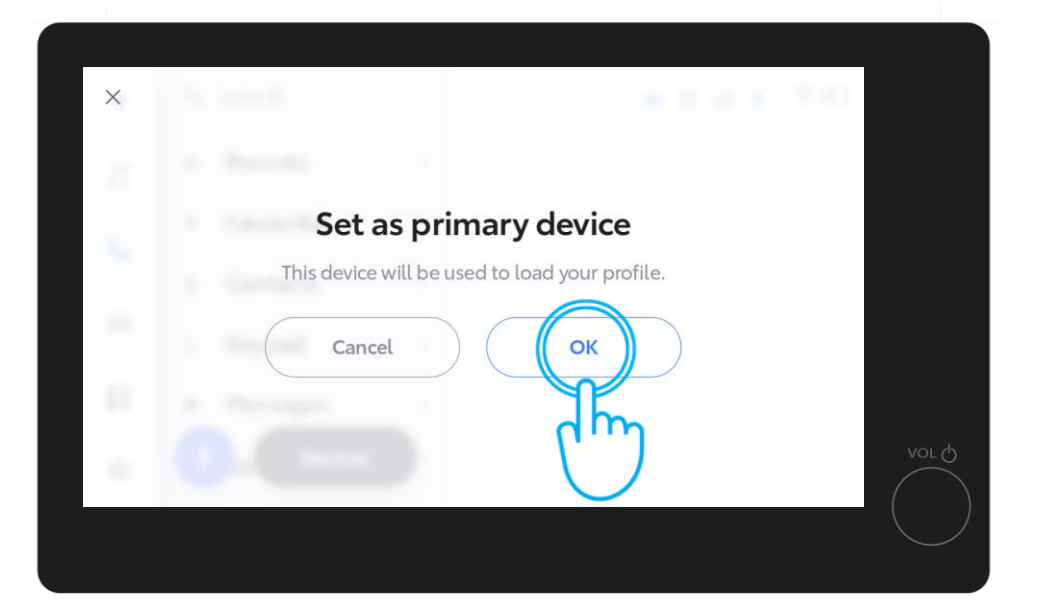

... door in het multimedia systeem op OK te klikken.

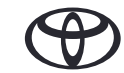

U kunt op dit punt Apple CarPlay / Android Auto inschakelen om toegang te krijgen tot de apps op uw telefoon.

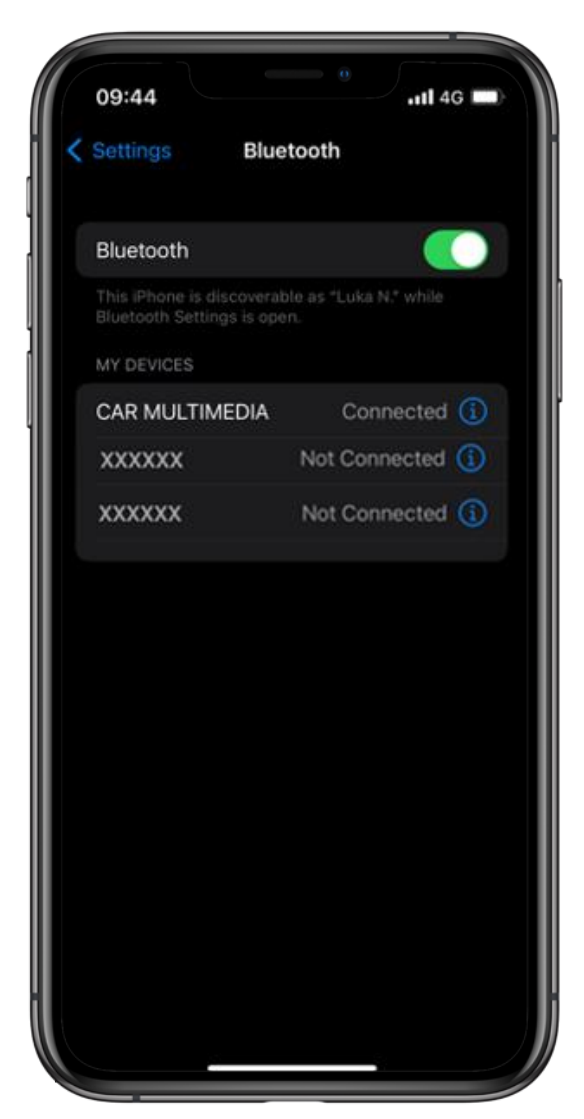

#### STEP 8

U bent nu volledig connected en kunt gebruikmaken van de MyToyota app met alle multimedia functies.

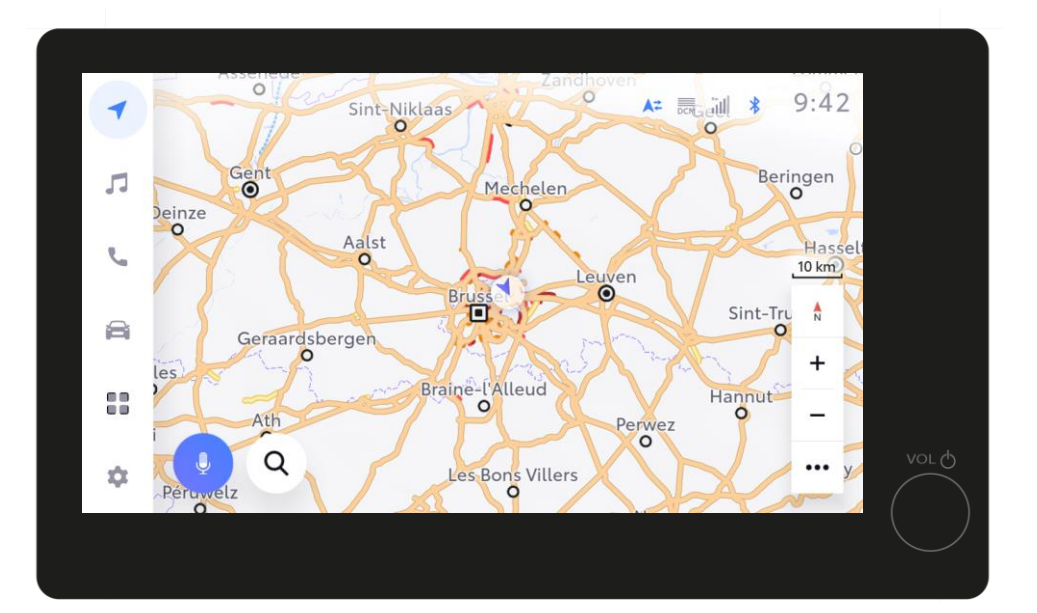

U kunt op dit punt Apple CarPlay / Android Auto inschakelen om toegang te krijgen tot de apps op uw telefoon.

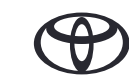

### 5. INLOGGEN VIA UW MULTIMEDIA SYSTEEM

Het volgende hoofdstuk legt u uit hoe u via internet, direct vanuit uw auto inlogt op het multimedia systeem.

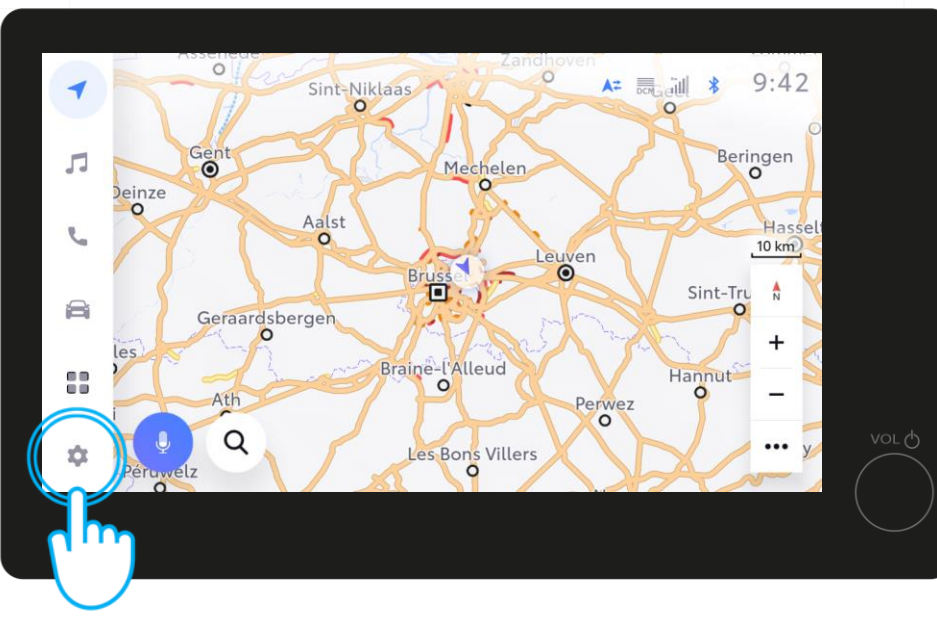

#### STAP 1

Ga naar Instellingen wanneer u verbinding wilt maken via het multimedia systeem in de auto.

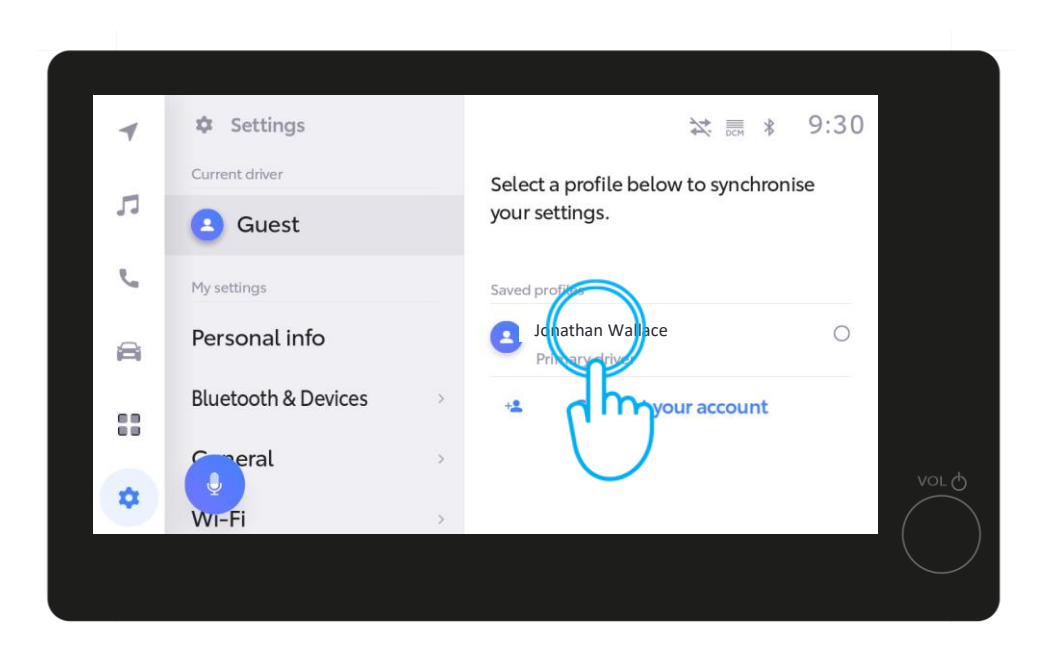

#### STAP 2

Klik op uw profiel in de bestuurdersinstellingen.

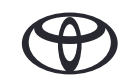

### 5. INLOGGEN VIA UW MULTIMEDIA SYSTEEM

| <ul> <li>✓ Connected menu · Web browser</li> <li>▲ = → → → → → → → → → → → → → → → → → →</li></ul> |      |
|----------------------------------------------------------------------------------------------------|------|
|                                                                                                    |      |
|                                                                                                    |      |
|                                                                                                    |      |
| xxxx.xxxxxx@xxxxxx.com                                                                             |      |
|                                                                                                    |      |
|                                                                                                    |      |
|                                                                                                    | or Q |
|                                                                                                    |      |

#### STAP 3

Hiermee opent automatisch de webbrowser waarin u uw **MyToyota** app wachtwoord kunt invoeren, om vervolgens te klikken op INLOGGEN.

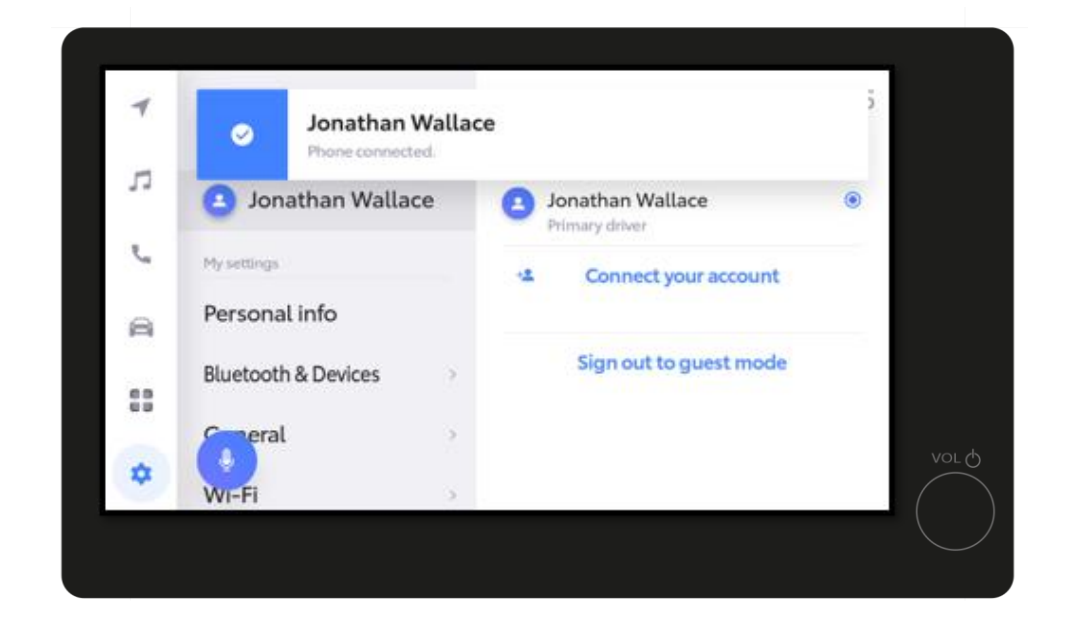

#### STAP 4

Uw profiel wordt gekoppeld...

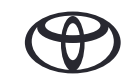

### 5. INLOGGEN VIA UW MULTIMEDIA SYSTEEM

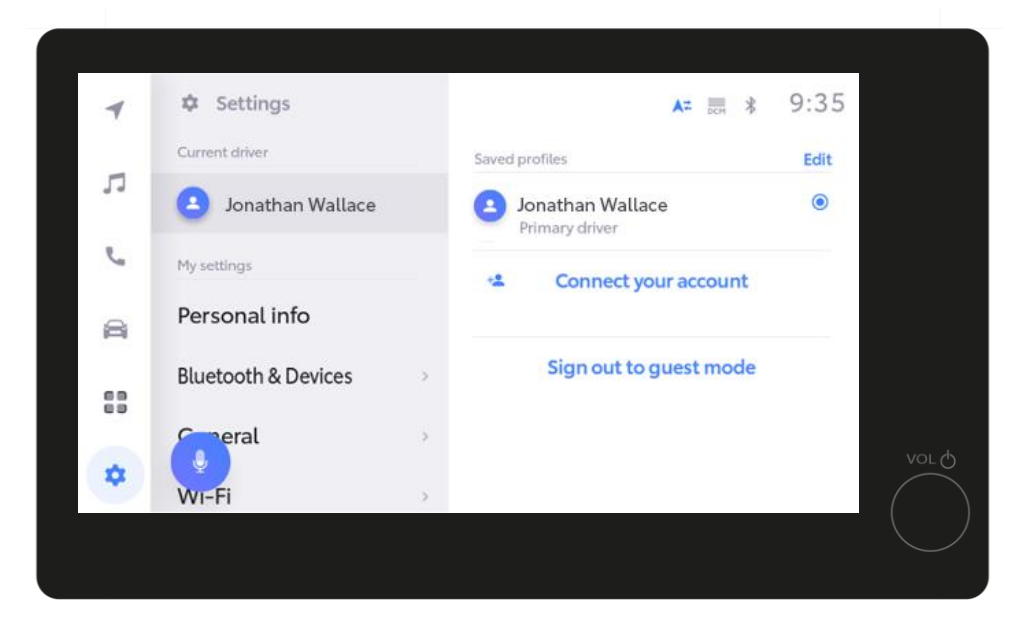

#### **STAP 5**

... en is binnen enkele seconden klaar voor gebruik.

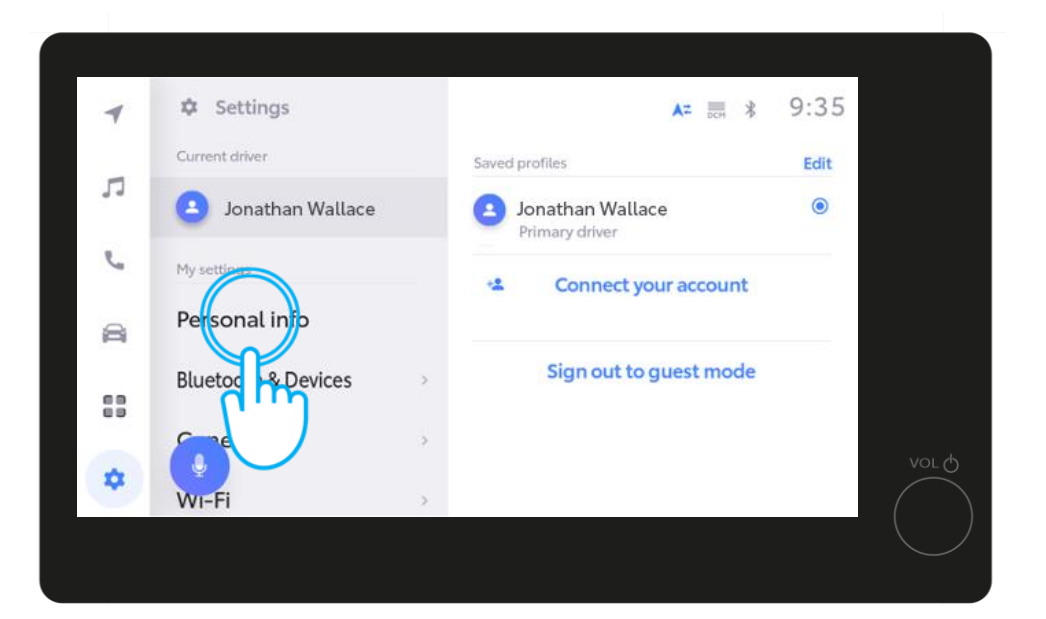

#### STAP 6

Controleer tot slot de instelling van uw persoonlijke gegevens. Controleer of uw smartphone via Bluetooth is gekoppeld aan uw profiel, door te kijken naar de toestellen die zijn gekoppeld aan uw profiel. Is dat niet het geval, probeer dan opnieuw een verbinding te maken via Bluetooth.

Is het abonnement voor Connected Services niet binnen een uur na aanmelding geactiveerd, dan wordt het verifiëren van de tellerstand gedaan door de MyToyota app. Zorg ervoor dat uw telefoon is gekoppeld aan uw profiel, en niet alleen via Bluetooth om muziek te streamen of te kunnen telefoneren. Controleer of uw profiel goed is ingesteld op het multimedia systeem onder Mijn Instellingen -> Persoonlijke Gegevens.

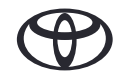

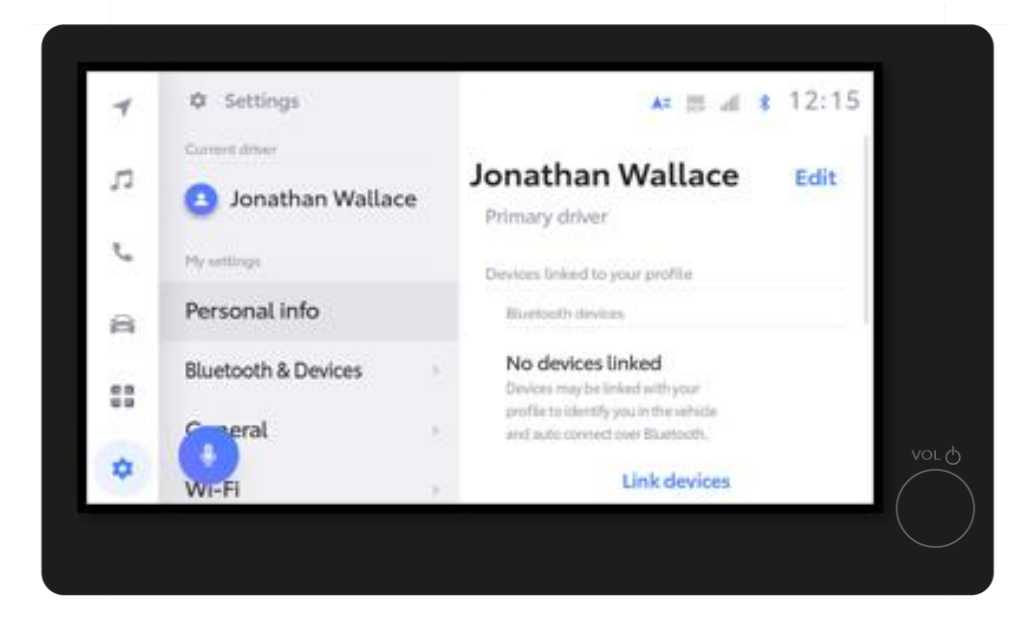

#### STAP 7

U krijgt kort de pagina Instellingen te zien....

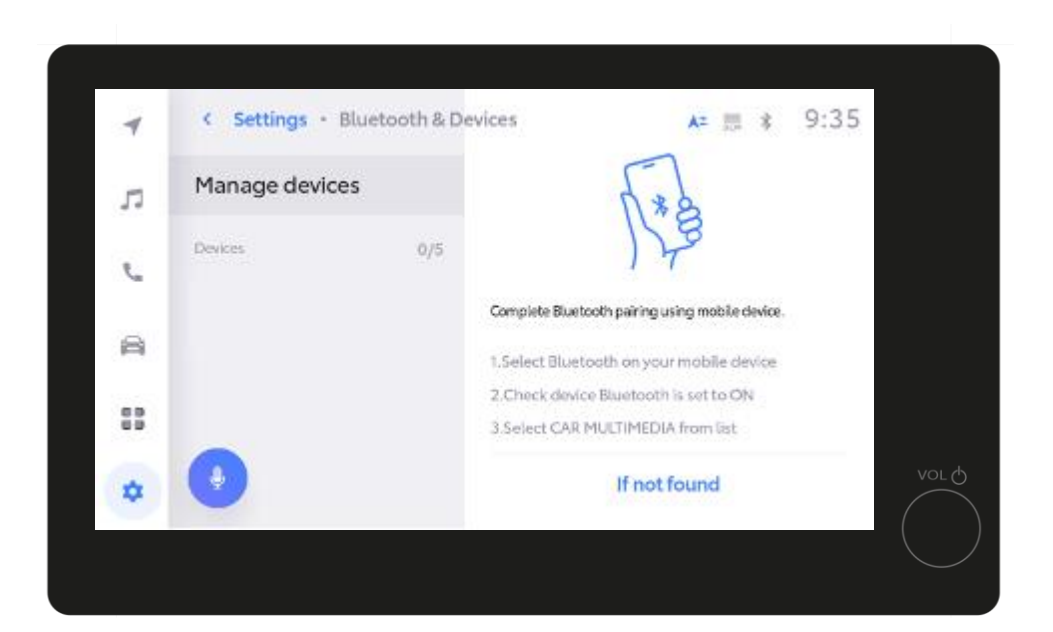

#### STAP 8

... gevolgd door Beheer Toestellen.

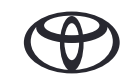

| Manage devices       Image devices         Devices       0/5         Complete Bluetooth pairing using mobile device.         Image devices         Image devices | 4  | < Settings - Blueb | ooth & Devi | ces A= 昂 \$                                                                  | 9:35 |      |
|----------------------------------------------------------------------------------------------------|----|--------------------|-------------|------------------------------------------------------------------------------|------|------|
| Devices 0/5<br>Complete Bluetooth pairing using mobile device.<br>1.Select Bluetooth on your mobile device.<br>2.Check device Bluetooth is set to ON<br>3.Select CAR MULTIMEDIA from list                                                                                                    | л  | Manage devices     |             | 1.*8                                                                         |      |      |
| Complete Bluetooth pairing using mobile device.                                                                                                    | e  | Devices            | 0/5         | 178                                                                          |      |      |
| 2.Check device Bluetooth is set to ON<br>3.Select CAR MULTIMEDIA from list                                                                                                    | A  |                    |             | Complete Bluetooth pairing using mobile device.                              | 8    |      |
|                                                                                                    | 88 |                    |             | 2. Check device Bluetooth is set to ON<br>3. Select CAR MULTIMEDIA from list |      |      |
| If not found                                                                                                    | •  | •                  |             | If not found                                                                 |      | VOLQ |

#### **STAP 8 Vervolg**

Wanneer u de pagina Beheer Toestellen ziet, open dan de Bluetooth instellingen op uw smartphone.

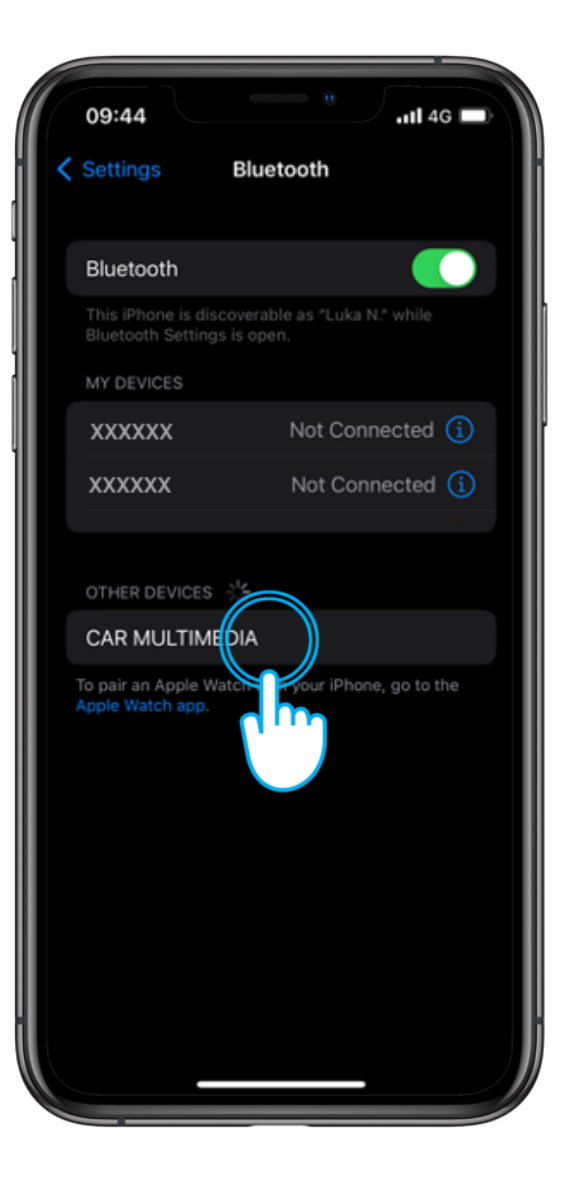

#### **STAP 9**

Om een verbinding via Bluetooth te maken, klikt u op uw smartphone op AUTO MULTIMEDIA.

Zorg ervoor dat Bluetooth is ingeschakeld, en ook zichtbaar is voor anderen.

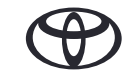

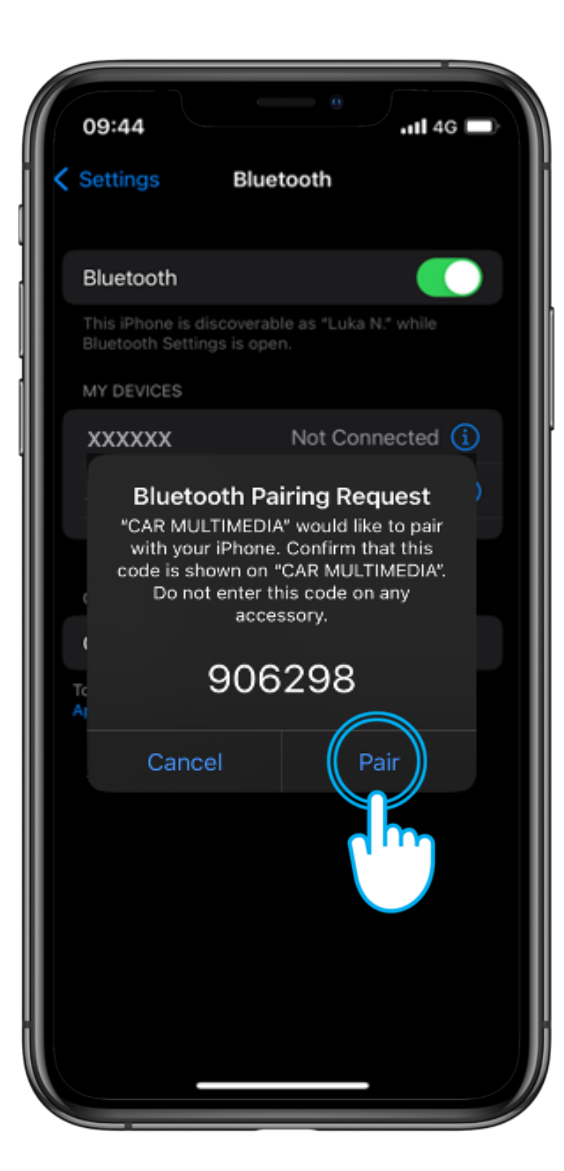

#### STAP 10

Klik op uw smartphone op Koppelen...

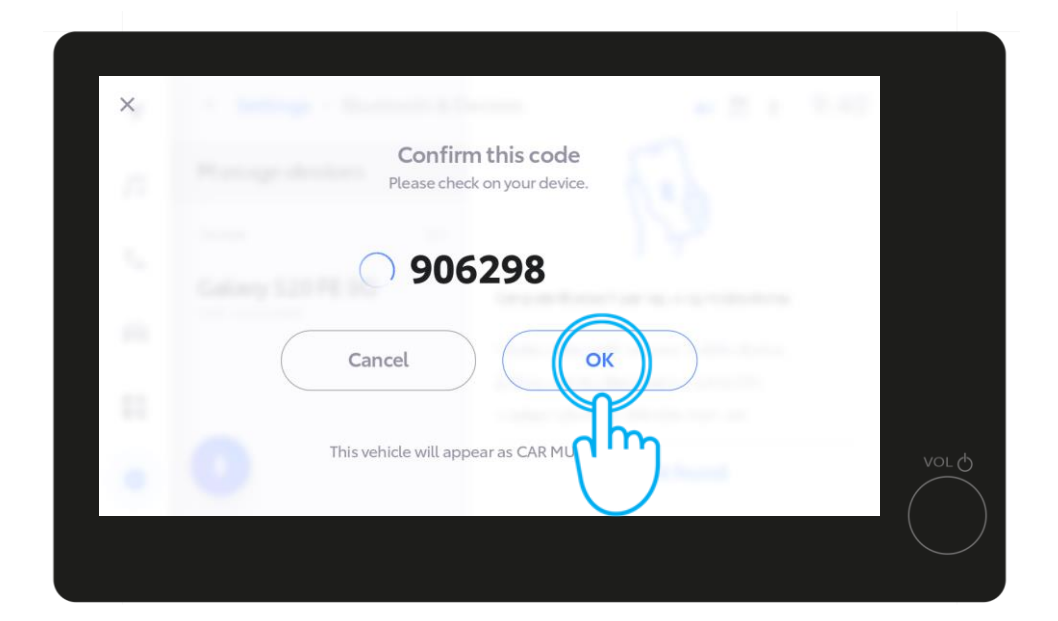

... en vervolgens op OK in het multimedia systeem van de auto

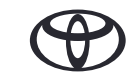

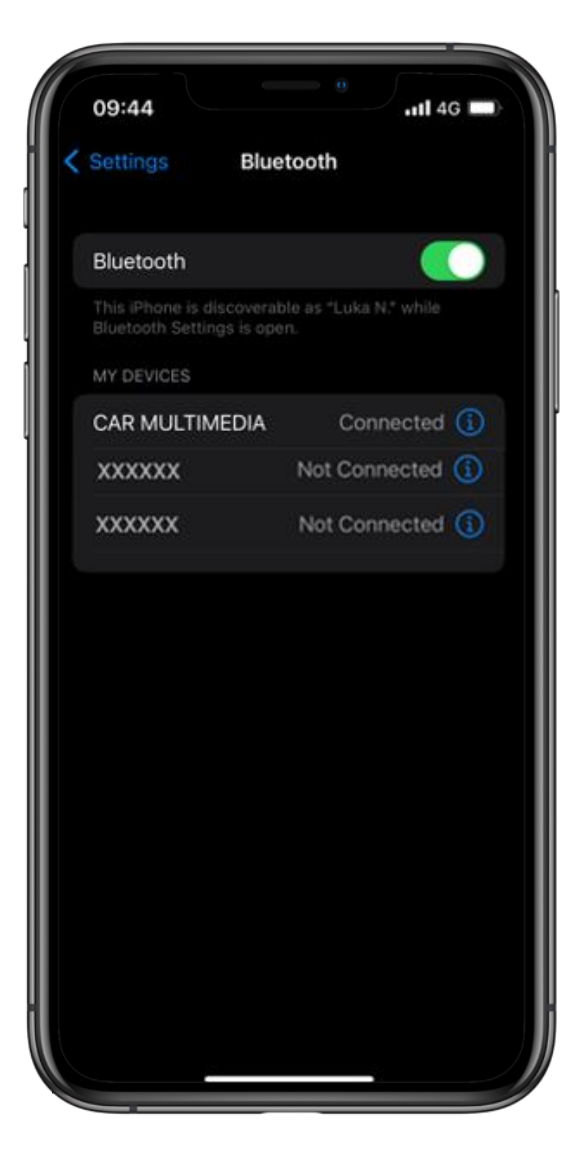

#### STAP 11

Stel uw telefoon in als primair apparaat...

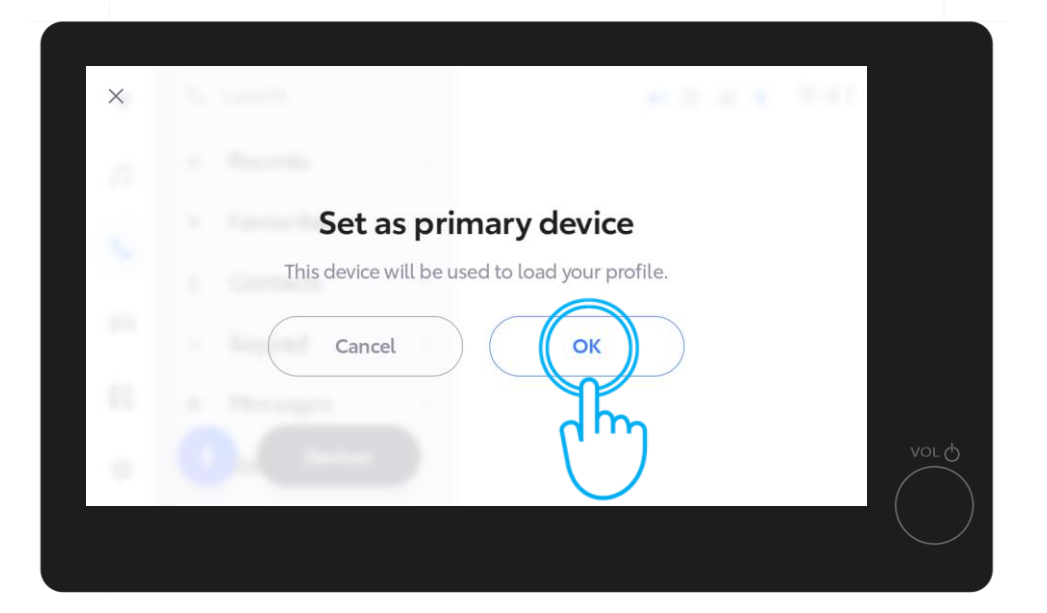

door op "OK" te klikken in de multimedia.

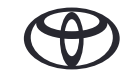

U kunt op dit punt Apple CarPlay / Android Auto inschakelen om toegang te krijgen tot de apps op uw telefoon.

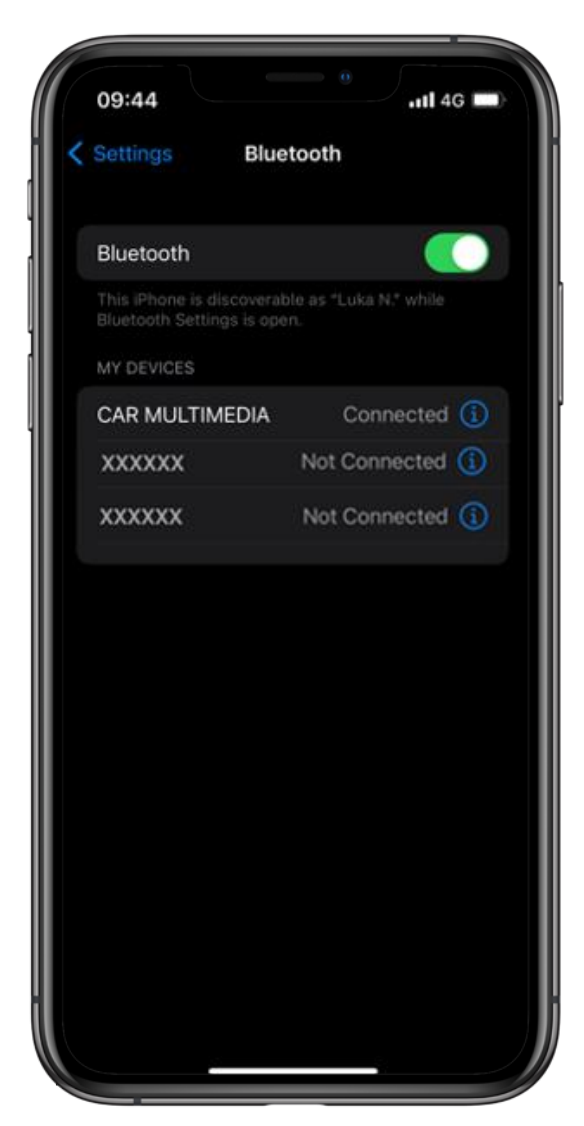

#### **STAP 12**

U bent nu volledig connected en kunt gebruikmaken van de MyToyota app met alle multimedia functies.

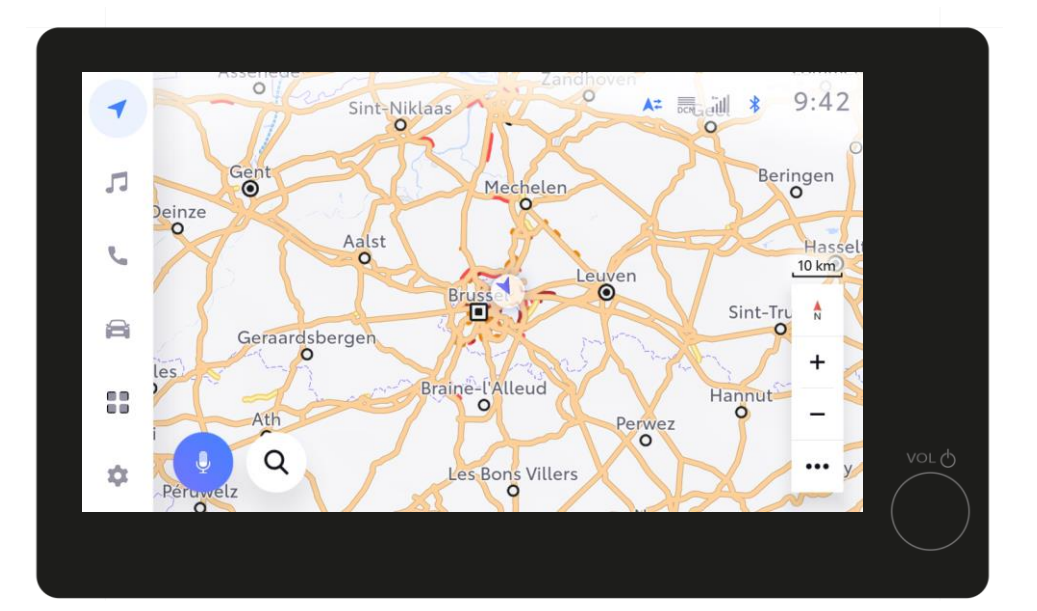

U kunt op dit punt Apple CarPlay / Android Auto inschakelen om toegang te krijgen tot de apps op uw telefoon.

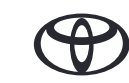

# ELKE FUNCTIE TELT

\*Connected Services worden doorlopend verbeterd. Daarom kunnen de in deze handleiding opgenomen visuals en app schermen enigszins verschillen van de schermen zoals u die ziet in uw MyToyota app.

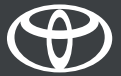